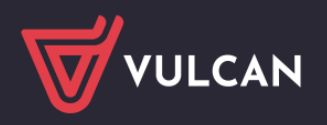

# Rejestrowanie przepływów uczniów

# Przewodnik dla sekretarza szkoły

System *Dziennik VULCAN* umożliwia rejestrowanie wszystkich faktów związanych z przepływami uczniów w ciągu roku szkolnego. Fakty te rejestruje sekretarz szkoły w module *Sekretariat*.

Na podstawie dat przepływów ucznia wyznaczane są okresy istnienia ucznia w poszczególnych oddziałach oraz poza szkołą, które uwzględniane są również w module *Dziennik* (podczas konstruowania składów grup na realizowanych lekcjach, w tabeli frekwencji dostępnej z poziomu dziennika oddziału, w zestawieniach).

Przepływ zarejestrowany w module *Sekretariat* generuje rozbieżność w danych ucznia między modułami *Sekretariat* i *Dziennik* w zakresie przypisania do oddziałów. Rozbieżność ta wykazywana jest od razu na stronie startowej dyrektora szkoły, sekretarza szkoły oraz wychowawców oddziałów, na kaflu **Niezgodności** i powinna być od razu usunięta poprzez wprowadzenie odpowiednich zapisów w dziennikach oddziałów.

W przewodniku przedstawiono, jak rejestrować przepływy uczniów, aby nie występowały rozbieżności między modułami *Sekretariat* i *Dziennik*.

#### Zagadnienia omawiane w przewodniku

Przenoszenie ucznia do innego oddziału Przekazanie ucznia do innej szkoły Przyjmowanie do szkoły podstawowej lub gimnazjum ucznia spoza obwodu Przenoszenie ucznia między szkołami w zespole szkół Skreślenie ucznia z księgi uczniów Przypisywanie uczniów niepromowanych do oddziałów

## Przenoszenie ucznia do innego oddziału

- 1. Zaloguj się do systemu Dziennik VULCAN jako sekretarz szkoły.
- 2. Przejdź do widoku Kartoteki i księgi/ Uczniowie w oddziałach.
- 3. Wyświetl kartotekę ucznia, który zmienia oddział, np. poprzez wybranie go w drzewie danych (gałąź [oddział]/ [uczeń]).
- 4. Przejdź na kartę Miejsce w szkole i w sekcji Oddziały kliknij przycisk Dodaj wpis.
- 5. Wypełnij formularz **Dodaj wpis** wprowadź datę w polu **Od dnia** i wskaż oddział docelowy. Zapisz zmiany, klikając przycisk **Zapisz**.

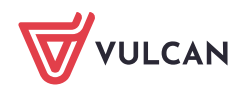

| Kartotelo I księgi Skownika Rojestr                         |                                                                                                  | anizacja szkoły Wymian                       | a danychi Pomioc             |                     |             |                            | Jarzębatka Urszula [UJ]              |
|-------------------------------------------------------------|--------------------------------------------------------------------------------------------------|----------------------------------------------|------------------------------|---------------------|-------------|----------------------------|--------------------------------------|
| 0                                                           | 24                                                                                               |                                              | -                            |                     |             |                            |                                      |
| Uczniowie w Księga Księga<br>oddziałach uczniów ewidencji ( | Rejestr Ucz<br>dzieci kandydatów niepro                                                          | niowie Przedszkolaki<br>imowani w oddziałach | Lista<br>przedszkolaków      |                     |             | Przejdź do Sł<br>Produktów | 😯 Pomoc<br>trefy 🔏 Przejdź do –<br>v |
| 016/2017 ~                                                  | 💁 Kartoteka ucznia                                                                               | Othink                                       |                              |                     |             |                            | E.                                   |
| Oddziały bieżące                                            | Dane podstawowe                                                                                  | Doda) wpis                                   |                              |                     |             |                            |                                      |
| 3 2as (SP-50)                                               | ** Miejsce w szkole                                                                              |                                              |                              | Dodaj wpis          |             | 8                          |                                      |
| 🖽 🤛 3as (SP-50)                                             | >> Ochrona danych                                                                                | Oddział:<br>W oddziałe:                      | 6bs (SP-50)<br>od 01 09 2012 | Oddział bieżący:    | 6bs (SP-50) |                            |                                      |
| 🗄 🧱 4as (SP-50)<br>🗟 🌉 4bs (SP-50)                          | <ul> <li><sup>33</sup> Specjalne potrzeby</li> <li><sup>33</sup> Dodatkowe informacje</li> </ul> | Numer w księdze:                             | 58                           | Od dnia: *          | 01.02.2017  | 3                          |                                      |
| 🕀 🥅 Sas (SP-50)                                             | 22 Kariera                                                                                       |                                              |                              | Oddział docelowy: * | 5as (SP-50) | ×                          | 🛹 Zmień                              |
| 3 5bs (SP-50)                                               | ** Rejestr dokumentów                                                                            |                                              |                              | Status ucznia:*     | Uczeń       | ~                          |                                      |
| Bluszcz Aneta                                               | 11 Dostęp internetowy                                                                            | Kuigga uizriddiw (KU)                        |                              | Numer w księdze:    | 58          | * ×                        | 8                                    |
| B Bionczatka Agata Maria                                    |                                                                                                  | Szkoła Podstawowa r                          | ur 50 (SP-50)                |                     |             |                            |                                      |
| Bodziszek Małwina                                           |                                                                                                  | Numer w księdze:<br>Data przyjęcia:          | 58<br>01.09.2012             |                     |             | 🖌 Zapisz 🚫 Anuluj          |                                      |

6. Wróć na kartę Miejsce w szkole i obejrzyj wpisy w sekcji Oddziały.

| 💁 Kartoteka ucznia      |                  |                             |         |
|-------------------------|------------------|-----------------------------|---------|
| >> Dane podstawowe      | Oddziały         |                             | 8       |
| Rodzina                 | Dodai wnis       |                             |         |
| Miejsce w szkole        | boddj ripis      |                             |         |
| Ochrona danych          | Oddział:         | 1bs (SP-50) - 5bs (SP-50)   |         |
| Specjalne potrzeby      | W oddziale:      | od 01.09.2012 do 31.01.2017 |         |
| >> Dodatkowe informacje | Numer w księdze: | 58                          |         |
| >> Kariera              |                  |                             | 🖍 Zmień |
| Rejestr dokumentów      | Oddział:         | 600 (CD 50)                 |         |
| >> Dostęp internetowy   | W oddziale:      | od 01.02.2017               |         |
|                         | Numor w kriedze: |                             |         |
|                         | Numer w Księdze: | 58                          |         |
|                         |                  |                             | 📌 Zmień |

Zwróć uwagę, że uczeń pojawił się na liście uczniów oddziału, do którego był przenoszony. Natomiast w oddziale, z którego został przeniesiony, został na liście przekreślony.

| Kartoteki i księgi Słowniki Rejestry W                           | Aydruki I           | Dane Org          | anizacja szkoły 👘 Wymia                    | ina danych Pomoc           |                      |             |           |               | Jarzębatka Urszula [UJ]                             |
|------------------------------------------------------------------|---------------------|-------------------|--------------------------------------------|----------------------------|----------------------|-------------|-----------|---------------|-----------------------------------------------------|
|                                                                  | 20                  |                   | · ·                                        | 🙀 🧧 Wyszukaj u             | cznia/dziecko        |             |           |               | 🖌 û Wyloguj                                         |
| Uczniowie w Księga Księga<br>oddziałach uczniów ewidencji dzieci | Rejestr<br>kandydat | Uczi<br>ów niepro | niowie Przedszkolak<br>mowani w oddziałact | i Usta<br>n przedszkolaków |                      |             |           |               | Przejdź do Strefy<br>Przejdź do Strefy<br>Produktów |
| 2016/2017                                                        | *                   | Maier bu          | unandent                                   | Elberi - Dadai anno asab   | n Demonium Zaniań an | adala a     |           |               |                                                     |
| 🖃 🦳 5as (SP-50)                                                  |                     | wypisz, by        | wyszukac                                   | Plicruj • Dodaj nową osoc  | e Przypisz zmien se  | ryjnie •    |           |               | Crukuj 3                                            |
| Bluszcz Aneta                                                    |                     | 2                 | Nazwisko                                   | Imiona                     | Data urodzenia       | PESEL       | Płeć      | W oddziale od | Status                                              |
| Jurkiewicz Kamila                                                |                     | 1                 | Bluszcz                                    | Aneta                      | 26.08.2005           | 97082605547 | Kobieta   | 01.02.2017    | Uczeń                                               |
| <ul> <li>Kaźmierkiewicz Maja</li> </ul>                          |                     | 2                 | Jurkiewicz                                 | Kamila                     | 23.05.2005           | 02352312527 | Kobieta   | 01.09.2012    | Uczeń                                               |
| – 📔 Marciniak Maja                                               |                     | 3                 | Kaźmierkiewicz                             | Maja                       | 08.11.2005           | 02310807325 | Kobieta   | 01.09.2012    | Uczeń                                               |
| Nadolski Dariusz                                                 |                     | - 4               | Marciniak                                  | Maja                       | 23.10.2005           | 02302301480 | Kobieta   | 01.09.2012    | Uczeń                                               |
| Nowak Aleksandra Paulina                                         |                     | 5                 | Nadolski                                   | Dariusz                    | 01.02.2005           | 02220112096 | Mężczyzna | 01.09.2012    | Uczeń                                               |
| Orłowski Mariusz                                                 |                     | 6                 | Mowak                                      | Aleksandra Paulina         | 23.05.2005           | 02252314900 | Kobieta   | 01.09.2012    | Uczeń                                               |
| 📄 Ornowska Barbara                                               |                     | 7                 | Orłowski                                   | Mariusz                    | 08.11.2005           | 02310805275 | Mężczyzna | 01.09.2012    | Uczeń                                               |
| Piątkowska Kalina                                                |                     | 8                 | Ornowska                                   | Barbara                    | 04.04.2005           | 02240215889 | Kobieta   | 01.09.2012    | Uczeń                                               |
| Pukłacki Marcin                                                  |                     | 9                 | Piątkowska                                 | Kalina                     | 14.06.2005           | 02261401903 | Kobieta   | 01.09.2012    | Uczeń                                               |
| Rumiński Seweryn                                                 |                     | 10                | Pukłacki                                   | Marcin                     | 27.08.2005           | 02282704215 | Mężczyzna | 01.09.2012    | Uczeń                                               |
| Sbs (SP-50)                                                      |                     | 11                | 😼 Rumiński                                 | Seweryn                    | 14.01.2005           | 02211403799 | Mężczyzna | 01.09.2012    | Uczeń                                               |
| Rhursent Olivia Anna                                             |                     |                   |                                            |                            |                      |             |           |               |                                                     |

Po zarejestrowaniu w module *Sekretariat* przepływu ucznia między oddziałami, wychowawcy powinni w module *Dziennik*:

- skreślić ucznia w dzienniku oddziału, z którego uczeń został przeniesiony,

Zobacz film: Jak skreślić ucznia z listy uczniów w dzienniku oddziału?

- dopisać ucznia do dziennika oddziału, do którego uczeń został przeniesiony.

Zobacz film: Modyfikowanie listy uczniów w dzienniku oddziału

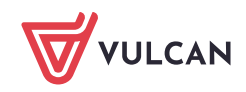

## Przekazanie ucznia do innej szkoły

#### Przypadek 1 – szkoły ponadgimnazjalne

- 1. Dodaj szkołę, do której przekazujesz ucznia, do słownika Jednostki obce.
- 2. Przywołaj kartotekę ucznia i przejdź na kartę Miejsce w szkole.
- 3. W sekcji Oddziały kliknij przycisk Dodaj wpis.
- 4. Wypełnij formularz Dodaj wpis:
  - W polu **Od dnia** wprowadź datę opuszczenia szkoły przez ucznia.
  - W polu Oddział docelowy wybierz z listy pozycję Opuścił szkołę.

| <sup>9</sup> Kartoteka ucznia                                      | Oddziały                                           |                             |                                |                  |                   | 8       |
|--------------------------------------------------------------------|----------------------------------------------------|-----------------------------|--------------------------------|------------------|-------------------|---------|
| <ul><li>Dane podstawowe</li><li>Rodzina</li></ul>                  | Dodaj wpis                                         |                             |                                |                  |                   |         |
| Miejsce w szkole     Ochrona danych     Cassielne astrochu         | Oddział:<br>W oddziale:                            | 3b (LO-50)<br>od 01.09.2015 | Dodaj wpis                     |                  | ×                 |         |
| Specjaine potrzeby     Dodatkowe informacje     Kariera            | Numer w księdze:                                   | 116                         | Oddział bieżący:<br>Od dnia: * | 3b (LO-50)       |                   | 🍼 Zmień |
| <ul> <li>Rejestr dokumentów</li> <li>Dostęp internetowy</li> </ul> | Księga uczniów (KU)                                |                             | Oddział docelowy:*             | Opuścił szkołę   | × •               | ۵       |
|                                                                    | Liceum Ogólnokszta                                 | łcące nr 50 (LO-50)         | Numer w księdze:               | Skrešlony<br>116 | *<br>* X          |         |
|                                                                    | Numer w księdze:<br>Data przyjęcia:<br>Przyjęto z: | 116<br>01.09.2015           |                                |                  | 🖌 Zapisz 🚫 Anuluj |         |
|                                                                    | Poziom przyjścia:                                  | 1                           |                                |                  |                   |         |

5. Zamknij formularz, klikając przycisk Zapisz.

W kartotece ucznia, na karcie **Miejsce w szkole**, w sekcji **Oddziały** pojawią się zapisy: Data wprowadzona w formularzu **Dodaj wpis** automatycznie pojawi się w sekcji **Księga uczniów**, w polu **Data opuszczenia**.

| <sup>39</sup> Dane podstawowe<br>Rodzina           Bolego wskole         Oddžal:         ib (L0-50) - 2b (L0-50) <sup>9</sup> Ochrona daných         W oddžiale:         od 01.09.2015 do 30.01.2017 <sup>9</sup> Dodatkowe informacja         Mimer w księdze:         116 <sup>9</sup> Oddžiale:         od 01.09.2015 do 30.01.2017         @ ddžiale: <sup>9</sup> Dodatkowe informacja         Mimer w księdze:         116         @ ddžiale: <sup>9</sup> Odstęp internetowy         W oddziale:         od 31.01.2017         @ ddžiale:         od 31.01.2017 <sup>9</sup> Dostęp internetowy         W oddziale:         od 31.01.2017         @ ddžiale:         @ ddžiale:                                                                                                    | 💁 Kartoteka ucznia                                   | Oddziały               |                              | 8       |
|----------------------------------------------------------------------------------------------------|------------------------------------------------------|------------------------|------------------------------|---------|
| ***     Oddzali:     ib (L0-50) - 2b (L0-50)       ***     Oddzalie:     od 01.09.2015 do 30.01.2017       ***     Specjalne potzeby     Numer w księdze:     116       ***     Oddzali:     Poza szkolą       ***     Kariera     Oddzale:     od 31.01.2017       ***     Modzale:     od 31.01.2017       ***     Numer w księdze:     116       ***     Oddzale:     od 31.01.2017       ***     Numer w księdze:     116       ***     Ksiega uczniów (KU)     (************************************                                                                                                    | <ul> <li>Dane podstawowe</li> <li>Rodzina</li> </ul> | Dodaj wpis             |                              |         |
| <ul> <li><sup>3</sup> Ochrona danych         <ul> <li><sup>3</sup> Ochrona danych             <ul> <li><sup>3</sup> Geolane potzeby</li> <li><sup>3</sup> Maier</li> <li><sup>1</sup> Id</li> <li><sup>3</sup> Canciana</li> <li><sup>3</sup> Kariera</li> <li><sup>3</sup> Oddžale:</li></ul></li></ul></li></ul>                                                                                                    | Miejsce w szkole                                     | Oddział:               | 1b (LO-50) - 2b (LO-50)      |         |
| <sup>3</sup> Specjalne potzeby<br><sup>3</sup> Oddziowe informacja<br><sup>3</sup> Kaira<br><sup>3</sup> Rejestr dokumentów<br><sup>3</sup> Dostęp internetówy<br><sup>3</sup> Dostęp internetówy<br><sup>4</sup> Kaięga uczniów (KU)<br><sup>4</sup> Kaięga uczniów (KU)<br><sup>4</sup> Kaięga u | Ochrona danych                                       | W oddziale:            | od 01.09.2015 do 30.01.2017  |         |
| Dodakowe informacje   ** Kariera   ** Rejestr dokumentów   ** Dostęp internetów   Oddział:   ** Kariera   Dostęp internetów   ** Kariera   Oddział:   ** Kariera   Obstęp internetów     Kariera   ** Kariera   ** Kariera   ** Kariera   ** Kariera   ** Dostęp internetów     ** Kariera   ** Kariera                                                                                                    | Specjalne potrzeby                                   | Numer w księdze:       | 116                          |         |
| <sup>3</sup> Kariera<br><sup>3</sup> Rejestr dokumentów<br><sup>3</sup> Dostęp internetow<br><sup>3</sup> Dostęp internetow<br><sup>3</sup> Dostęp internetow<br><sup>3</sup> Dostęp internetow<br><sup>3</sup> Ciecum Ogólnokształcz w r50 (LO-50)<br><sup>4</sup> Liecum Ogólnokształcz w r50 (LO-50)<br><sup>4</sup> Liecum Ogólnokształcz w r50 (LO-50)<br><sup>5</sup> Liecum Ogólnokształcz w r50 (LO-50)<br><sup>5</sup> Liecum Ogólnok W r50 (LO                                                                                                    | >> Dodatkowe informacje                              |                        |                              | 🦿 Zmień |
| ** Rejestr dokumentów   ** Rejestr dokumentów •* Oddziale: od 31.01.2017   ** Dostęp internetowy Isi •* Zmień     ** Księga uczniów (KU) **     ** Księga uczniów (KU)     ** Księga uczniów (KU) <td>&gt;&gt; Kariera</td> <td>Oddział:</td> <td>Door whole</td> <td></td>                                                                                                    | >> Kariera                                           | Oddział:               | Door whole                   |         |
| >>> Dostęp internetovy     Numer w księdze:     116       Isięga uczniów (KU)     Isięga uczniów (KU)       Księga uczniów (KU)     Isięga uczniów (KU)       Isięga uczniów (KU)     Isięga uczniów (KU)       Isięga:     16       Data przyjęsia:     01.09.2015       Przyjęta :     1       Obwód:     Ne dotyczy       Spesjałnoś/Zamód:     Isiępa uczniac       Zawód eksprumentalny:     Isiępa uczniac       Data przyjęsia:     0.10.10.2017       Prekazano do:     Prekazano do:       Prekazano do:     Isiępistow       Nyśs omykowy:     Nie       Usaj:     Isiępistow                                                                                                    | Rejestr dokumentów                                   | W oddziale:            | Poza szkołą                  |         |
| Ksiega uczniów (KU)       Image: Image:                                                                                                    | Dostęp internetowy                                   | Numer w ksiedze        | 00 31.01.2017                |         |
| Ksiega uczniów (KU)       C         Liceum Ogólnokształ-ze nr 50 (LO-50)         Numer w księta:       116         Data przyjęta:       0.109.2015         Przyjęta z:       -         Posom przyjska:       1         Owwód:       Ne dotyczy         Specjanoś/IZawid:       -         Zawód eksperymentalny:       -         Data opuszczenia:       31.01.2017         Przekazano do:       -         Powid opuszczenia:       Szesłony         Wpis omylkowy:       Ne         Uwag:       -                                                                                                    |                                                      | Humer W Rolquee.       | 110                          | 📌 Zmień |
| Liceum Ogólnoksztal-zer n50 (LO-50)         Numer w księtke:       16         Data pzyjętka:       01.99.2015         Przyjęto z:       -         Posion przyjętia:       1         Obvidę:       Nie dotyczy         Specjalnoś/Zzwide:       -         Zamód eksperymentality:       -         Zamód eksperymentality:       -         Przekazano do:       -         Przekazano do:       -         Status:       Skrolkory         Status:       Skrolkory         Visio myłkowy:       Nie         Visio myłkowy:       Nie         Visio i myłkowy:       Nie                                                                                                    |                                                      | Księga uczniów (KU)    |                              | 8       |
| Numer w księdze:116Data przyjęcia:01.09.2015Przyjęto Z:-Poziom przyjskia:1Otowid:Ne dotyczOpwid:Ne dotyczZawód eksperymentalny:-Zawód eksperymentalny:-Przekazano do:-Przekazano do:-Przekazano do:-New dotyczcenia:5048 ordzicówSatus:Sareślony:Wpis ornyłkowy:NieUwag:-                                                                                                    |                                                      | Liceum Ogólnokszta     | łcące nr 50 (LO-50)          |         |
| Data przyjęcia:     01.09.2015       Przyjęto z:     -       Potom przyjęta z:     1       Dowidd:     Nie dołyczy       Specjanoś/2/Zawidci:     -       Zawód eksperymentalny:     -       Data opuszczenia:     31.01.2017       Przekazano do:     -       Przekazano do:     -       Workd onguszczenia:     social ordziców       Status:     Sacelony       Wpis omyłkowy:     Nie       Uwag:     Nie                                                                                                    |                                                      | Numer w księdze:       | 116                          |         |
| Przyjęto z:       I         Poziom przyjskia:       1         Obwóć:       Ne dobyczy         Spejalnoś//Zawid/ca       I         Izawód eksperymentalny:       I         Data opuszczenia:       31.01.2017         Przekazano do:       Przekazano do:         Powód spuszczenia:       proślas rodziców         Status:       Soreślony         Wpis omylkowy:       Ne         Uwag:       I                                                                                                    |                                                      | Data przyjęcia:        | 01.09.2015                   |         |
| Posion przyścia:     1       Obwóć:     Nie dotyczy       Specjalnoś//Zawóć     -       Zawóć eksprymetały:     -       Zawóć eksprymetały:     -       Poskozenia:     3.01.2017       Przekazano do:     -       Powóć opuszcenia:     prośla rodziców       Satus:     Sreślony       Wjos omykowy:     Nie       Uwagi:     -                                                                                                    |                                                      | Przyjęto z:            |                              |         |
| Obridd:     Nie dotyczy       Specjalnoś//Zawidd:                                                                                                    |                                                      | Poziom przyjścia:      | 1                            |         |
| Specjalnolf, Zawidel:<br>Zawide ksperymentalny:<br>Data opuszczenia: 01.01.2017<br>Przekazano do:<br>Przekazano do:<br>Status: prośba rodziodw<br>Status: Skreślony<br>Wpis omyłkowy: Nie<br>Uwagi:                                                                                                    |                                                      | Obwód:                 | Nie dotyczy                  |         |
| Lawod skeyrymetany:<br>Data opuszczenia: 31.01.2017<br>Przekazano do:<br>Powód opuszczenia: prośba rodziców<br>Satus: Skreślony<br>Wpis omyłkowy: Nie<br>Uwagi:                                                                                                    |                                                      | Specjalność/Zawód:     |                              |         |
| Data opticzenia:     31.01.2017       Przekazano do:     Powód opuszczenia:       Powód opuszczenia:     Sirosłany       Status:     Sirosłany       Wpis omyłkowy:     Nie       Uwagi:     Image: Image: Ima                                                                                                    |                                                      | Zawod eksperymentalny: |                              |         |
| Pressain ou.<br>Povid opuszczenia: prośba rodziów<br>Status: SiceSony<br>Wpis omytkowy: Nie<br>Uwagi:                                                                                                    |                                                      | Data opuszczenia:      | 31.01.2017                   |         |
| Status: Sicelony<br>Wpis omytkowy: Nie<br>Uwagi:                                                                                                    |                                                      | Powód opuszczenia:     | and has a defedue            |         |
| Wpis onrylkowy: Nie<br>Uwag:                                                                                                    |                                                      | Status:                | prosoa rouzicow<br>Skradlony |         |
| Uwagi:                                                                                                    |                                                      | Wpis omyłkowy:         | Nie                          |         |
|                                                                                                    |                                                      | Uwagi:                 |                              |         |
|                                                                                                    |                                                      | The second second      |                              |         |
|                                                                                                    |                                                      |                        |                              |         |
| 2. Treise                                                                                                    |                                                      |                        |                              | 2 7min6 |

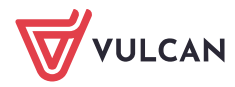

Uczeń zostanie przekreślony na liście uczniów oddziału.

6. W sekcji Księga uczniów kliknij przycisk Zmień i w formularzu Edycja wpisu w KU wypełnij pola Przekazano do oraz Powód opuszczenia. Kliknij przycisk Zapisz.

| 20 Kartoteka ucznia                                                                                                    |                                                                                        |                                                              |                                                                              |                        |                          | 8       |
|----------------------------------------------------------------------------------------------------|----------------------------------------------------------------------------------------|--------------------------------------------------------------|------------------------------------------------------------------------------|------------------------|--------------------------|---------|
| <ul> <li>Dane podstawowe</li> <li>Rodzina</li> </ul>                                                                                    | Dodaj wpis                                                                             |                                                              |                                                                              |                        |                          |         |
| <ul> <li>Miejsce w szkole</li> <li>Ochrona danych</li> <li>Specjalne potrzeby</li> <li>Dodatkowe informacje</li> <li>Kariera</li> </ul> | Oddział:<br>W oddziałe:<br>Numer w księdze:                                            | 1b (LO-50) - 2b (LO-50)<br>od 01.09.2015 do 30.01.201<br>116 | 7<br>Edvcia wpisu w KU                                                       |                        | XD                       | Zmień   |
| <ul> <li>Rejestr dokumentów</li> <li>Dostęp internetowy</li> </ul>                                                                      | Oddział:<br>W oddziałe:<br>Numer w księdze:                                            | Poza szkołą<br>od 31.01.2017<br>116                          | Numer w księdze: *<br>Data przyjęcia:<br>Przyjęto z:*<br>Poziom przyjścia: * | 116<br>01.09.2015<br>1 |                          | 🖋 Zmień |
|                                                                                                    | Księga uczniów (KU)<br>Liceum Ogólnokształcąc                                          | e nr 50 (LO-50)                                              | Obwód: *<br>Specjalność/Zawód:<br>Zawód eksperymentalny:                     | Nie dotyczy            |                          | 8       |
|                                                                                                    | Numer w księdze:<br>Data przyjęcia:<br>Przyjęto z:                                     | 116<br>01.09.2015                                            | Data opuszczenia:<br>Przekazano do: *<br>Powód opuszczenia:                  | 31.01.2017             | 3 × ×                    |         |
|                                                                                                    | Poziom przyjścia:<br>Obwód:<br>Specjalność/Zawód:<br>Zawód eksperymentalny:            | 1<br>Nie dotyczy                                             | Status: *<br>Wpis omylkowy: *<br>Uwagi:                                      | Skrešlony<br>Nie       | *                        |         |
|                                                                                                    | Data opuszczenia:<br>Przekazano do:<br>Powód opuszczenia:<br>Status:<br>Wpis omyłkowy: | 31.01.2017<br>prośba rodziców<br>Skreślony<br>Nie            |                                                                              |                        |                          |         |
|                                                                                                    | Uwagi:                                                                                 |                                                              |                                                                              |                        | 🖌 Zapisz 🗧 Usuń 🚫 Anuluj |         |
|                                                                                                    |                                                                                        |                                                              |                                                                              |                        |                          | 🧷 Zmień |

- 7. Przejdź do widoku Kartoteki i księgi/ Księga uczniów.
- 8. W drzewie danych wybierz właściwą księgę i odszukaj ucznia na liście.

Zwróć uwagę, że w wierszu ucznia pojawiły się wpisy w kolumnach **Data opuszczenia** oraz **Powód opuszczenia**, a status ucznia został ustawiony na **Skreślony**.

| Kartoteki i księg         | Słowniki Rej      | estry Wyd       | truki Di          | ane Organizacja szkoł | y   Wymiana da           | nych Pomo<br>Wyszu | oc<br>ukaj ucznia |                |                  |                |                  |               | ی <del>ر</del><br>ا | arzębatka Urszula (UJ)              |
|---------------------------|-------------------|-----------------|-------------------|-----------------------|--------------------------|--------------------|-------------------|----------------|------------------|----------------|------------------|---------------|---------------------|-------------------------------------|
| Uczniowie w<br>oddziałach | Księga<br>uczniów | Ksie<br>ewidend | ega<br>tji dzieci | Rejestr<br>kandydatów | Uczniowie<br>niepromowan | 1                  |                   |                |                  |                |                  |               | Przej               | ti do Strefy 😚 Przejdž d<br>oduktów |
| B 🚞 SP-50<br>B 🚞 G-50     |                   | [               | Bóbr              |                       |                          | Filtruj •          | Dodaj nową os     | obę Przypisz   | Zmień seryjnie 🔹 |                |                  |               |                     | 👼 Drukuj                            |
| 3 🦳 LO-50                 |                   |                 | Y.                | Numer w księdze       | Nazwis                   | iko                | Imiona            | Data urodzenia | Obwód            | Data przyjęcia | Poziom przyjścia | Data opuszcze | Powód opuszcz       | Status                              |
| ⊕ 🛄 1 - 30<br>⊕ 🦲 T-50    | 0                 |                 | 9                 | 116                   | Bóbr                     | Fi                 | ilip              | 04.01.1999     |                  | 01.09.2015     | 1                | 31.01.2017    | prośba rodziców     | Skreślony                           |

Po zarejestrowaniu w module *Sekretariat* przepływu ucznia, wychowawca powinien w module *Dziennik* skreślić ucznia w dzienniku oddziału.

## Zobacz film: Jak skreślić ucznia z listy uczniów w dzienniku oddziału?

#### Przypadek 2 – szkoły podstawowe

Aby odnotować fakt przeniesienia ucznia objętego obowiązkiem szkolnym do innej szkoły, należy wykonać następujące czynności:

1. Dodać szkołę, do której uczeń jest przenoszony, do słownika szkół obcych – czynność wykonuje sekretarka w module *Sekretariat* (lub administrator w module *Administrowanie*).

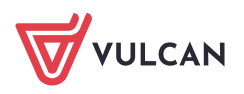

- 2. Odnotować w kartotece ucznia fakt przeniesienia do innej szkoły czynność wykonuje sekretarka w module *Sekretariat*.
- 3. Przygotować i wysłać zawiadomienia o przekazaniu ucznia czynność wykonuje sekretarka w module *Sekretariat*.
- 4. Po otrzymaniu potwierdzenia, że uczeń został przyjęty do nowej szkoły, odnotować w jego kartotece, że spełnia obowiązek szkolny w innej szkole czynność wykonuje sekretarka w module *Sekretariat*.
- 5. Skreślić ucznia z listy uczniów w dzienniku oddziału czynność wykonuje wychowawca oddziału w module *Dziennik*.

Zobacz poradę: Jak przenieść ucznia objętego obowiązkiem szkolnym do innej szkoły?

#### Przyjmowanie do szkoły podstawowej ucznia spoza obwodu

- 1. Dodaj szkołę, z której przyjmowany jest uczeń, do słownika Jednostki obce (widok Słowniki/ Jednostki obce).
- 2. Przejdź do widoku Kartoteki i księgi/ Uczniowie w oddziałach.
- 3. W drzewie danych wybierz oddział, do którego chcesz przypisać przyjmowanego ucznia.
- Kliknij przycisk Dodaj nową osobą i wypełnij formularz Dodawanie nowej osoby.
   W pierwszej części formularza odznacz opcję Dopisz do KED.

| Kurtobeid i księgi Słownika Reje                      |                                      |                                      |                                                               |                             |                    |                | Jarzębatka Urszula [UJ]                                                                                         |
|-------------------------------------------------------|--------------------------------------|--------------------------------------|---------------------------------------------------------------|-----------------------------|--------------------|----------------|----------------------------------------------------------------------------------------------------|
| 0                                                     | 24                                   | <b>0</b> .                           | 20 Ba                                                         |                             |                    |                |                                                                                                    |
| Ucznaowie w Księga Księ<br>oddzałłach uczniów ewidenc | nga Rejestr<br>ji dzieci kandydistów | Uczniowie Przec<br>niepromowani w od | szkolaki Lista<br>Iszkolaki Lista<br>Idziałach przedszkolaków | ( <u>)</u>                  |                    | Prze           | idź do Strefy 🔗 Pomoc<br>rodulatów                                                                              |
| 2017/2018                                             | w Athene                             | hu usera de set                      | I there is not and                                            | and Description - Parishana |                    |                | The second second second second second second second second second second second second second second second se |
| 🗟 🦳 Oddziały bieżące                                  |                                      | , by wyszukac                        | Pitruj • Dodaj nova                                           | asope Przypisz zmien sery   | nie •              |                | en oraxa)                                                                                                    |
| 🗃 🧱 1as (SP-50)                                       | Sa                                   | Nazwisko                             | Imiona                                                        | Dodawanie nowej o           | ioby (krok 1 z 3)  | ≍ ?            | Status                                                                                                    |
| 🗃 🚞 2as (SP-50)                                       |                                      | 1 Se Bach                            | Wioletta                                                      | 14.                         |                    |                | Uczeń                                                                                                    |
| 🗃 🧱 3as (SP-50)                                       |                                      | 2 🦷 Baczyńska                        | Edyta Jolanta                                                 | 21. Dane osobowe            |                    |                | Uczeń                                                                                                    |
| 🗃 🛄 4as (5P-50)                                       |                                      | 3 🔄 Cichosz                          | Dorota                                                        | 04. Nazwisko: *             | Balinek            |                | Uczeń                                                                                                    |
| 🗃 🧱 Sas (SP-50)                                       |                                      | 4 🐨 Gawron                           | Tomasz                                                        | 09.                         | Adam               |                | Uczeń                                                                                                    |
| 🗄 🛄 Sbs (SP-50)                                       |                                      | 5 🐨 Kania                            | Aleksandra                                                    | 09.0                        | Adam               |                | Uczeń                                                                                                    |
| El 6as (SP-50)                                        |                                      | 6 🔄 Kapuściński                      | Szymon                                                        | 22. Drugle imię:            |                    | *              | Uczeń                                                                                                    |
| (SP-50)                                               |                                      | 7 🐨 Kisiel                           | Anna                                                          | 20. Pseudonim:              |                    |                | Uczeń                                                                                                    |
| (G-50)                                                |                                      | 8 🗐 Kowalska                         | Natalia                                                       | 28. Namuicko radouer        |                    |                | Uczeń                                                                                                    |
| 2 Log (0-50)                                          |                                      | 9 🖼 Malinowska                       | Karolina                                                      | 12.                         | -                  |                | Uczeń                                                                                                    |
| B 3an (G-50)                                          |                                      | 10 🗐 Marciniak                       | Lucyna                                                        | 23. Imię matki:             |                    | ×              | Uczeń                                                                                                    |
| 3 5 3bg (G-50)                                        |                                      | 11 🔄 Mazur                           | Lena                                                          | 02,i Imię ojca:             |                    | *              | Uczeń                                                                                                    |
| 🗃 🥅 3cg (G-50)                                        |                                      | 12 🚰 Mątowska                        | Aleksandra                                                    | 21. Obywatelstwo polskie    | : Tak              | ~              | Uczeń                                                                                                    |
| 🗃 🧱 2a (LO-50)                                        |                                      | 13 🚮 Nadolski                        | Platr Jerzy                                                   | 01.                         | 00231400087        |                | Uczeń                                                                                                    |
| 😸 🧱 25 (LO-50)                                        |                                      | 14 Nowak                             | Aneta                                                         | 23.0                        | 00231103907        |                | Uczeń                                                                                                    |
| 🗃 🧱 3a (LO-50)                                        |                                      | 15 👾 Newakowska                      | Barbara                                                       | 18. Pleć:                   | Mężczyżna          | *              | Uczeń                                                                                                    |
| 😠 🎑 36 (LO-50)                                        |                                      | 16 📆 Oleszko                         | Łukasz                                                        | 28. Data urodzenia: *       | 2000-03-14         | 3              | Uczeń                                                                                                    |
| 🗏 🧱 3c (LO-50)                                        | • 🗃                                  | 17 🗐 Ornowska                        | Anna                                                          | 04. Miejsce urodzenia:      | Wroclaw            |                | Uczeń                                                                                                    |
| 🗄 🧱 2at (T-50)                                        |                                      | 18 📆 Piątkowska                      | Jolanta                                                       | 14.                         |                    |                | Ugren                                                                                                    |
| 🛯 🧱 2bt (T-50)                                        |                                      | 19 🥶 Piwnicka                        | Marcela                                                       | 15. 🔽 Dopisz do KED         | 😰 Depisz de KU     |                | Uczeń                                                                                                    |
| 🗐 🎑 3at (T-50)                                        |                                      | 20 🚰 Rumiński                        | Piotr                                                         | 14.                         |                    |                | Uczeń                                                                                                    |
| 🗎 🛄 3bt (T-50)                                        |                                      | 21 🚰 Smyk                            | Derota Anna                                                   | 10.4                        |                    |                | Uczeń                                                                                                    |
| 🗑 🔜 4at (T-50)                                        |                                      | 22 🔄 Szczepaniak                     | Kamil                                                         | 18.                         |                    | Dalej O Anuluj | Uczeń                                                                                                    |
| 🖃 🛄 48t (T-50)                                        |                                      | 23 VE Wolyńska                       | Katarzyna                                                     | 14.01.2003                  | 97011408423 Xobeta | 01.09.7016     | Uczeń                                                                                                    |

W drugiej części formularza wprowadź datę przyjęcia ucznia do szkoły oraz wskaż szkołę, do obwodu której uczeń należy.

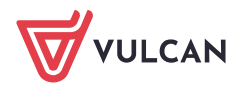

| Dodawanie nowej osoby | r (krok 2 z 3)               | × ?    |
|-----------------------|------------------------------|--------|
| Dopisz do KED         |                              |        |
| Jednostka składowa:   | Szkoła Podstawowa            |        |
| Dopisz do KU          |                              |        |
| Data przyjęcia: *     | 2021-09-01                   | •      |
| Oddział (jednostka):  | 4a (SP5)                     | ××     |
| Poziom przyjścia: *   | 5                            | *      |
| Obwód:                | Szkoła Podstawowa nr 5 (SP5) | ××     |
| Specjalność:          | <brak></brak>                | ××     |
| Numer w KU: *         | <auto></auto>                |        |
|                       |                              |        |
|                       |                              |        |
|                       |                              |        |
|                       |                              |        |
|                       |                              |        |
|                       |                              |        |
|                       | 🔶 Wstecz 🔶 Dalej 🚫           | Anuluj |

W trzeciej części wprowadź dane adresowe i kontaktowe ucznia. W szczególności wprowadź adres email ucznia, który jest niezbędny, aby uczeń mógł logować się do *Witryny ucznia/rodzica*.

5. Kliknij przycisk Zapisz.

Po zaewidencjonowaniu ucznia w module *Sekretariat* wychowawca powinien dopisać go do dziennika oddziału (w module *Dziennik*).

## Przenoszenie ucznia między szkołami w zespole szkół

Jeśli jedna lokalizacja systemu *Dziennik VULCAN* obsługuje zespół szkół, to możliwe jest przenoszenie uczniów między szkołami tego zespołu (np. przeniesienie ucznia z liceum do technikum).

Aby przenieść ucznia między szkołami w zespole szkół, np. z oddziału 2a liceum do oddziału 2at technikum, należy wykonać następujące czynności:

- 1. Odnotować w księdze uczniów liceum fakt opuszczenia szkoły przez ucznia czynność wykonuje sekretarka w module *Sekretariat*.
- 2. Przyjąć ucznia do technikum do oddziału 2at czynność wykonuje sekretarka w module *Sekretariat*.
- 3. Skreślić ucznia z listy uczniów w dzienniku oddziału 2a czynność wykonuje wychowawca oddziału 2a w module *Dziennik*.
- 4. Dopisać ucznia do listy uczniów w dzienniku oddziału 2at czynność wykonuje wychowawca oddziału 2at w module *Dziennik*.

Zobacz poradę: Przenoszenie ucznia między szkołami w zespole szkół

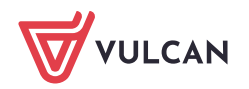

## Skreślenie ucznia z księgi uczniów

Skreślenie ucznia z księgi uczniów jest możliwe w szkołach ponadgimnazjalnych, policealnych oraz w szkołach dla dorosłych. W szkołach podstawowych oraz gimnazjach skreślenie z księgi uczniów może nastąpić tylko w szczególnych sytuacjach: w przypadku zgonu, trwałego kalectwa uniemożliwiającego korzystanie z zajęć rewalidacyjno-wychowawczych, wyjazdu na stałe zagranicę.

Aby skreślić ucznia, należy wykonać następujące czynności:

- 1. Odnotować w kartotece ucznia fakt opuszczenia szkoły czynność wykonuje sekretarka w module *Sekretariat*.
- 2. Skreślić ucznia z listy uczniów w dzienniku oddziału czynność wykonuje wychowawca oddziału w module *Dziennik*.

Zobacz poradę: Jak skreślić ucznia z listy uczniów szkoły?

Zobacz poradę: Jak ponownie przyjąć do szkoły ucznia skreślonego?

## Przypisywanie uczniów niepromowanych do oddziałów

W widoku **Kartoteki i księgi/ Uczniowie niepromowani** można wyświetlić listę uczniów niepromowanych oraz tych, którzy nie ukończyli szkoły w wybranym roku szkolnym. W widoku tym można również przypisać uczniów do oddziałów.

Zobacz poradę: Jak przypisać do oddziałów uczniów niepromowanych?

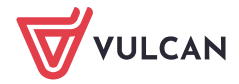